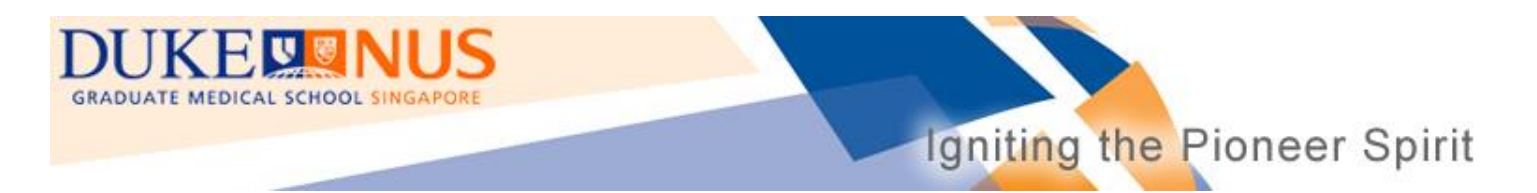

# View Google Calendar with Outlook on a Mac

## Step 1: Save the calendar file (.ics) on your Mac.

- a) Click *here* for the calendar links.
- b) Right-click to download the calendar(s) which you wish to import.

#### Duke-NUS Graduate Medical School – Academic Calendars

Do <u>NOT</u> click on the links as it may mess up your existing calendar(s).

Right-click to download the link(s) to your computer.

| Calendar                          | Calendar Link                                                                                                 | Updated<br>as of           |                                   |
|-----------------------------------|----------------------------------------------------------------------------------------------------|----------------------------|-----------------------------------|
| Year 1: Pre-<br>Clerkship         | https://www.google.com/calendar/ical/m86tbfhl650nnike4k6i29oahk%40group.calendar.google.com/public/basic.ic   | Apr 22<br>Open Link        | in New Tab                        |
| Year 2:<br>Clerkship              | https://www.google.com/calendar/ical/a3nnkriharifgoj1471hvu3oo4%40group.calendar.google.com/public/basic.ic.i | Download                   | Linked File                       |
| Year 3:<br>Advanced<br>Clinical & | https://www.google.com/calendar/ical/3jlfpf5kbic5lqr64kkjdpv6bc%40group.calendar.google.com/public/basic.ics  | Add Link to<br>Add Link to | o Bookmarks<br>o Reading List     |
| Research<br>Year 4:               |                                                                                                    | Copy Link                  |                                   |
| Advanced<br>Clinical              | https://www.google.com/calendar/ical/a3nnkriharjfgoj1471hvu3oo4%40group.calendar.google.com/public/basic.ics  | Search Wit<br>Add to iTu   | h Google<br>nes as a Spoken Track |
| Year 4:<br>Clinical               | https://www.google.com/calendar/ical/o9ccf6mio2mo0ub2gi23g0i27s%40group.calendar.google.com/public/basic.jo   | Open URL<br>Add to Rea     | ding List                         |
| (Former<br>Curriculum)            |                                                                                                    | 2015                       |                                   |
| Events                            | https://www.google.com/calendar/ical/6vchgkb9fq65lr2c0n83e89mnk%40group.calendar.google.com/public/basic.ics  | Apr 22,<br>2015            |                                   |

c) Name your file and choose the destination folder. Click "Save".

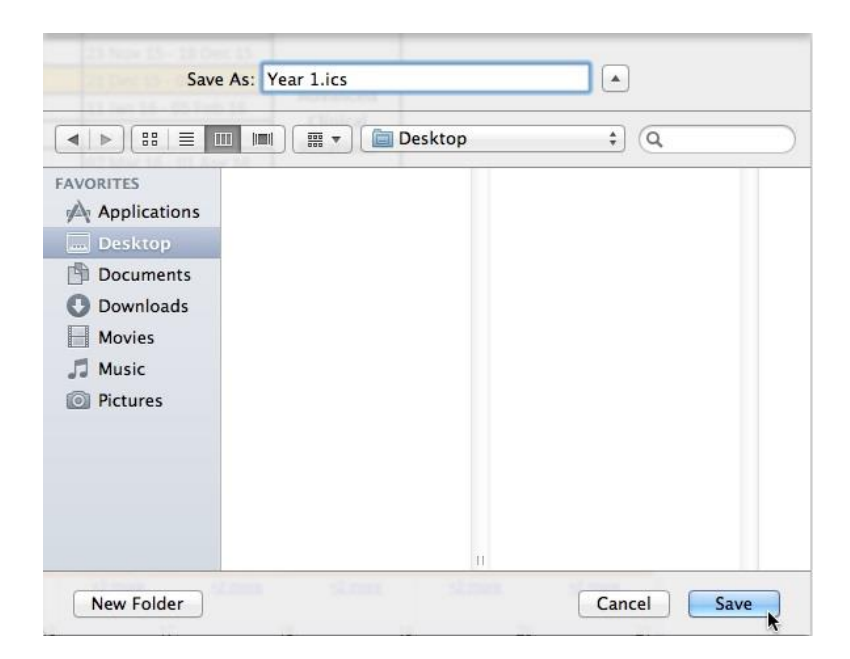

## Step 2: Open Calendar in Outlook

a) Launch the Outlook application. Click on the "Calendar" tab to view existing calendar(s).

| 000                                     |         | Calendar   |               |             |                 |        |          |  |  |  |  |  |  |
|-----------------------------------------|---------|------------|---------------|-------------|-----------------|--------|----------|--|--|--|--|--|--|
| 🔁 🖾 📾 🚍 🕢                               |         |            |               | Q Sea       | rch This Folder | r.     |          |  |  |  |  |  |  |
| Home Organize Tools                     |         |            |               |             |                 |        | ^        |  |  |  |  |  |  |
| Meeting Appointment New Today View Date | Work V  | Week Month | Open Calendar | Permissions | ind a Contact   | :h     |          |  |  |  |  |  |  |
| <ul> <li>March 2015</li> </ul>          | •••     | March 2015 |               |             |                 |        |          |  |  |  |  |  |  |
| SMTWTFS                                 | Sunday  | Monday     | Tuesday       | Wednesday   | Thursday        | Friday | Saturday |  |  |  |  |  |  |
| 8 9 10 11 12 13 14                      | 1       | 2          | 3             | 4           | 5               | 6      | 7        |  |  |  |  |  |  |
| 15 16 17 18 19 20 21                    |         |            |               |             |                 |        |          |  |  |  |  |  |  |
| 22 23 24 25 26 27 28                    |         |            |               |             |                 |        |          |  |  |  |  |  |  |
| 29 30 31 1 2 3 4                        | 8       | 9          | 10            | 11          | 12              | 13     | 14       |  |  |  |  |  |  |
| ► Calendar                              |         |            |               |             |                 |        |          |  |  |  |  |  |  |
| SMART FOLDERS                           | 15      | 16         | 17            | 18          | 19              | 20     | 21       |  |  |  |  |  |  |
| Mail                                    | 22      | 23         | 24            | 25          | 26              | 27     | 28       |  |  |  |  |  |  |
|                                         |         |            |               |             |                 |        |          |  |  |  |  |  |  |
| Contacts                                | 29      | 30         | 31            | 1           | 2               | 3      | 4        |  |  |  |  |  |  |
| 🛅 Tasks                                 |         |            |               |             |                 |        |          |  |  |  |  |  |  |
| Notes                                   |         |            |               |             |                 |        |          |  |  |  |  |  |  |
|                                         | 0 items |            |               |             |                 |        |          |  |  |  |  |  |  |

b) Right-click on the main calendar to create new folder. Enter the folder name.

This step helps to minimize the risk of messing up your existing calendars with the new calendars.

| 00                                      |                                |       |   |     |      |      |      |      |              |                               | Calendar \varTheta 🔿 🔿 |            |          |     |                 |    |    |    |          | Calendar |     |           |         |        |
|-----------------------------------------|--------------------------------|-------|---|-----|------|------|------|------|--------------|-------------------------------|------------------------|------------|----------|-----|-----------------|----|----|----|----------|----------|-----|-----------|---------|--------|
| 🔁 🖾 🗃 🗐 🕐                               |                                |       |   |     |      |      |      |      |              |                               |                        | 😤 🕝 🗃 🚍 😧  |          |     |                 |    |    |    |          |          |     |           |         |        |
| Home Organize Tools                     |                                |       |   |     |      |      |      |      |              | Home Organize Tools           |                        |            |          |     |                 |    |    |    |          |          |     |           |         |        |
| New Calendar Categories Day Work Week M |                                |       |   |     |      |      | Mon  | th 4 | New Calendar | New Calendar Categories Day V |                        |            |          |     | Vork Week Month |    |    |    | Scale 24 |          |     |           |         |        |
|                                         | <ul> <li>March 2015</li> </ul> |       |   |     |      |      |      |      |              | March 2015                    |                        | March 2015 |          |     |                 |    |    | •  |          |          | ••• | March 201 |         |        |
|                                         | S                              | м     | ٦ | v   | / Т  | F    |      | S    |              |                               | Sunday                 | Monday     |          | S   | м               | т  | w  | т  | F        | S        |     |           | Sunday  | Monday |
|                                         | 1                              | 2     | 2 | 4   | 5    | 6    | 3    | 7    |              |                               | 1                      | 2          |          | 1   | 2               | 3  | 4  | 5  | 6        | 7        |     |           | 1       | 2      |
|                                         | 8                              | 9     | 1 | 0 1 | 1 12 | 1    | 3    | 14   |              |                               |                        |            |          | 8   | 9               | 10 | 11 | 12 | 13       | 14       |     |           |         |        |
|                                         | 22                             | 23    | 2 | 4 2 | 5 26 | 2    | 7    | 28   |              |                               |                        |            |          | 15  | 16              | 24 | 18 | 19 | 20       | 21       |     |           |         |        |
|                                         | 29                             | 30    | 3 |     | 2    |      |      | 4    |              | 1                             | В                      | 9          |          | 29  | 30              | 31 | 1  | 2  | 3        | 4        |     |           | 8       | 9      |
|                                         |                                |       |   |     |      |      |      |      |              |                               |                        |            |          | /   |                 |    | -  |    |          |          |     |           |         |        |
|                                         | idar                           | nc.   |   | (   | Oper | n in | N    | ew \ | Window       |                               | 15                     | 16         | Calendar |     |                 |    |    |    |          |          | 15  | 16        |         |        |
| SMARTE                                  | OLDI                           | IKS . |   |     | Vew  | Fol  | de   | r b  | -            |                               |                        |            |          |     |                 |    |    |    |          |          |     |           |         |        |
| <u> </u>                                |                                |       | _ | 1   | Rena | ıme  | Fo   | olde | r            | -                             |                        |            |          |     |                 |    |    |    |          | _        |     |           |         |        |
| Mail Move Folder                        |                                |       |   |     |      | 1    | 22   | 23   | Mail         |                               |                        |            |          |     |                 |    |    | 22 | 23       |          |     |           |         |        |
| Caler                                   | ndar                           |       |   | (   | Copy | / Fo | olde | er   |              |                               |                        |            | Calenc   | lar |                 |    |    |    |          |          |     |           |         |        |
| Conta                                   | acts                           |       |   | -   | Jere | ue.  |      |      |              |                               | -                      |            | Contac   | ts  |                 |    |    |    |          |          |     |           |         | 4      |
| Tasks                                   |                                |       |   |     |      | 1    | 29   | 30   | Tasks        |                               |                        |            |          |     |                 |    |    |    | 29       | 30       |     |           |         |        |
| Note:                                   | s                              |       |   |     |      |      |      |      |              |                               |                        |            | Notes    |     |                 |    |    |    |          |          |     |           |         |        |
|                                         |                                |       |   |     |      |      |      |      |              | 111                           | 0 items                |            |          |     |                 |    |    |    |          |          |     | 31        | 0 items |        |

c) Select and check the new calendar folder created. Under the "Organize" tab, click on "Categories". The dialogue box below will appear.

| 000                                                   | Calendar                                                                                           |                           |
|-------------------------------------------------------|----------------------------------------------------------------------------------------------------|---------------------------|
| 🔁 🖄 📾 🚍 🕜 🍃                                           | Q Search T                                                                                         | his Folder                |
| Home Organize To s                                    |                                                                                                    | ^                         |
| New Calendar Categories Day Work Week Mor             | Categories                                                                                         |                           |
| <ul> <li>March 2015</li> </ul>                        | •                                                                                                  |                           |
| SMTWTFS                                               | Color Name                                                                                         | A Show in Navigation Pane |
|                                                       | 1 Family                                                                                           |                           |
| 15 16 17 18 19 20 21                                  | ▼ Friends                                                                                          |                           |
| 22 23 24 25 26 27 28                                  | ▼ Holiday                                                                                          |                           |
| 29 30 31 1 2 3 4                                      | Junk                                                                                               |                           |
|                                                       | • Manager                                                                                          |                           |
| Calendar  Calendar  DUKE-NUS Calendars  SMART FOLDERS | 22                                                                                                 |                           |
| Mail Calendar Contacts Tasks Notes Notes              | + -<br>29 Assign categories to messages from categorized<br>Show new categories in navigation pane | contacts                  |
|                                                       | 0 items                                                                                            |                           |

d) Press the "+" symbol to add new calendar accounts.
 Create one account for every calendar that you wish to import.
 Check the new accounts created and close the dialogue box.

| 000                                        | Categories                           |                        | 000                                                     |                                      | Categories              |  |  |  |  |  |
|--------------------------------------------|--------------------------------------|------------------------|---------------------------------------------------------|--------------------------------------|-------------------------|--|--|--|--|--|
| Show All                                   |                                      |                        | Show All                                                |                                      |                         |  |  |  |  |  |
| Color Name<br>Family<br>Friends<br>Holiday | Year 1<br>Cancel OK                  | how in Navigation Pane | Color<br>V<br>V<br>V<br>V                               | Name<br>Family<br>Friends<br>Holiday | Show in Navigation Pane |  |  |  |  |  |
| Junk                                       |                                      |                        | ■ ▼<br>■ ▼                                              | Junk<br>Manager<br>Networking        |                         |  |  |  |  |  |
|                                            |                                      | J                      | •<br>•<br>•                                             | Year 1<br>Year 2<br>Year 3           | र<br>उ<br>र             |  |  |  |  |  |
|                                            |                                      |                        | + -                                                     | Year 4                               |                         |  |  |  |  |  |
| Assign categories t                        | o messages from categorized contacts |                        | Assign categories to messages from categorized contacts |                                      |                         |  |  |  |  |  |
| Show new categorie                         | es in navigation pane                |                        | Show new categories in navigation pane                  |                                      |                         |  |  |  |  |  |

e) Drag and drop the calendar file (.ics), which you have saved on your Mac, into the desired account.

|           | 00           |                 |       |       |             |      |      |        |            | Calendar             |          |          |               |                  |             |          |  |  |  |
|-----------|--------------|-----------------|-------|-------|-------------|------|------|--------|------------|----------------------|----------|----------|---------------|------------------|-------------|----------|--|--|--|
|           | 🔁 🔄 📾 🚍 😨    |                 |       |       |             |      |      |        |            | Q Search This Folder |          |          |               |                  |             |          |  |  |  |
|           | 🗰 Home       |                 | Orga  | nize  | T           | ools |      |        |            |                      |          |          |               |                  |             | ^        |  |  |  |
|           | New Calendar | Cate            | gorie | s     | Day         | 1    | Work | Week M | onth       | sc                   | ale 24 C | rid List | Open Calendar | Permissions Prop | erties Sync |          |  |  |  |
|           |              | -               |       | April | 2015        |      | •    |        | April 2015 |                      |          |          |               |                  |             |          |  |  |  |
|           |              | S               | м     | T     | NT          | F    | S    |        | Sun        | day                  | Monday   | Tuesday  | Wednesday     | Thursday         | Friday      | Saturday |  |  |  |
|           |              | 29 30 31 1 2    |       |       | 1 2         | 3    | 4    |        | 29         |                      | 30       | 31       | 1             | 2                | 3           | 4        |  |  |  |
| Year1.ics |              | 5 6 7 8 9 10 11 |       |       |             |      | 7 18 |        |            |                      |          |          |               |                  |             |          |  |  |  |
|           |              | 19 20 21 22     |       |       | 22 23 24 25 |      |      |        |            |                      |          |          |               |                  |             |          |  |  |  |
|           |              | 26              | 27    | 28 2  | 9 30        |      | 2    |        | 5          |                      | 6        | 7        | 8             | 9                | 10          | 11       |  |  |  |
|           |              |                 |       |       |             |      |      |        |            |                      |          |          |               |                  |             |          |  |  |  |
|           | DUKE-N       | NUS C           | alenc | lars  |             | 1    |      |        |            |                      |          |          |               |                  |             |          |  |  |  |
| •         | Vear         | atego<br>1      | ory   |       | -           |      |      |        | 12         |                      | 13       | 14       | 15            | 16               | 17          | 18       |  |  |  |
|           | Year         | 2               |       | l.    | 10          | s    |      |        |            |                      | 1        |          |               | 10               | .,          |          |  |  |  |
|           | 📃 Year       | 3               |       |       | Year        | 1.ic |      |        |            |                      |          |          |               |                  |             |          |  |  |  |
|           | 📃 Year       | 4               |       |       | 0           |      |      |        |            |                      |          | 1000 C   |               |                  |             |          |  |  |  |
|           | 📩 Mail       |                 |       |       |             |      |      |        | 19         |                      | 20       | 21       | 22            | 23               | 24          | 25       |  |  |  |
|           | Calendar     |                 |       |       |             |      |      |        |            |                      |          |          |               |                  |             |          |  |  |  |
|           | Contacts     |                 |       |       |             |      |      |        | 26         | -                    | 27       | 28       | 29            | 30               | 1           | 2        |  |  |  |
|           | Tasks        |                 |       |       |             |      |      |        |            |                      |          | 20       | 23            |                  | -           | -        |  |  |  |
|           | Notes        |                 |       |       |             |      |      |        |            |                      |          |          |               |                  |             |          |  |  |  |
|           |              |                 |       |       |             |      |      |        | 0 items    | s                    |          |          |               |                  |             |          |  |  |  |
|           |              |                 |       |       |             |      |      |        |            |                      |          |          |               |                  |             |          |  |  |  |

You will see the calendar events populate within the Outlook calendar window.

| 00                                       | Calendar                                                                                            |                                                                 |                                   |               |  |  |  |  |  |  |  |  |
|------------------------------------------|----------------------------------------------------------------------------------------------------|-----------------------------------------------------------------|-----------------------------------|---------------|--|--|--|--|--|--|--|--|
| 🔁 🖄 🔁 🚍 🕗                                |                                                                                                    | Q Sear                                                          | rch This Folder                   | This Folder   |  |  |  |  |  |  |  |  |
| Home Organize Tools                      |                                                                                                    |                                                                 |                                   | ^             |  |  |  |  |  |  |  |  |
| New Calendar Categories Day Work Week Me | 4 Scale 2                                                                                           | th Scale 24 Grid List Open Calendar Permissions Properties Sync |                                   |               |  |  |  |  |  |  |  |  |
| April 2015                               | ● April 2015                                                                                        |                                                                 |                                   |               |  |  |  |  |  |  |  |  |
| SMTWTFS                                  | Sunday Mor                                                                                          | nday Tuesday Wednesday                                          | Thursday Friday                   | Saturday      |  |  |  |  |  |  |  |  |
|                                          | 29 30                                                                                               | 31 1                                                            | 2 3                               | 4             |  |  |  |  |  |  |  |  |
|                                          | Class 2018 - Y1 - Body and Disease ; Duke-NUS Graduate Medical School Singapore, Level 2, Lead Room |                                                                 |                                   |               |  |  |  |  |  |  |  |  |
| 19 20 21 22 23 24 25                     |                                                                                                    |                                                                 |                                   |               |  |  |  |  |  |  |  |  |
| 26 27 28 29 30 1 2                       | 5 6                                                                                                 | 7 8                                                             | 9 10                              | 11            |  |  |  |  |  |  |  |  |
|                                          | Class 2018 - Y1 - E                                                                                 | ody and Disease ; Duke-NUS Graduate N                           | Medical School Singapore, Level 2 | . Lead Room   |  |  |  |  |  |  |  |  |
| DUKE-NUS Calendars                       |                                                                                                    |                                                                 |                                   |               |  |  |  |  |  |  |  |  |
| No Category                              |                                                                                                    |                                                                 |                                   |               |  |  |  |  |  |  |  |  |
| ✓ Year 1                                 | 12 13                                                                                               | 14 15                                                           | 16 17                             | 18            |  |  |  |  |  |  |  |  |
| 📃 Year 2                                 | Class 2018 - Y1 - Body and Disease ; Duke-NUS Graduate Medical School Singapore, Level 2, Lead Room |                                                                 |                                   |               |  |  |  |  |  |  |  |  |
| Year 3                                   |                                                                                                    |                                                                 |                                   |               |  |  |  |  |  |  |  |  |
| · · · · ·                                | 19 20                                                                                               | 21 22                                                           | 23 24                             | 25            |  |  |  |  |  |  |  |  |
| Mail                                     | Class 2018 - Y1 - Body and Disease ; Duke-NUS Graduate Medical School Singapore, Level 2, Lead Room |                                                                 |                                   |               |  |  |  |  |  |  |  |  |
| Calendar                                 |                                                                                                    |                                                                 |                                   |               |  |  |  |  |  |  |  |  |
| Contacts                                 | 26 27                                                                                               | 28 29                                                           | 30 1                              | 2             |  |  |  |  |  |  |  |  |
| Tasks                                    | Class 2018 - Y1 - Bo                                                                                | dy and Disease ; Duke-NUS Graduate M                            | edical School Singapore, Level 2, | Lead Room 🛛 🔿 |  |  |  |  |  |  |  |  |
| Notes                                    |                                                                                                    | Class 2018 - Y1 - B                                             | reak                              |               |  |  |  |  |  |  |  |  |
|                                          |                                                                                                    |                                                                 |                                   |               |  |  |  |  |  |  |  |  |
|                                          | 2 items                                                                                             |                                                                 |                                   |               |  |  |  |  |  |  |  |  |

### NOTE:

The imported calendar is a static snapshot.

You need to repeat this procedure when an updated version is released on the website.